## Upload zu bestehenden Kundenvorgängen

eHyp-Benutzertipp

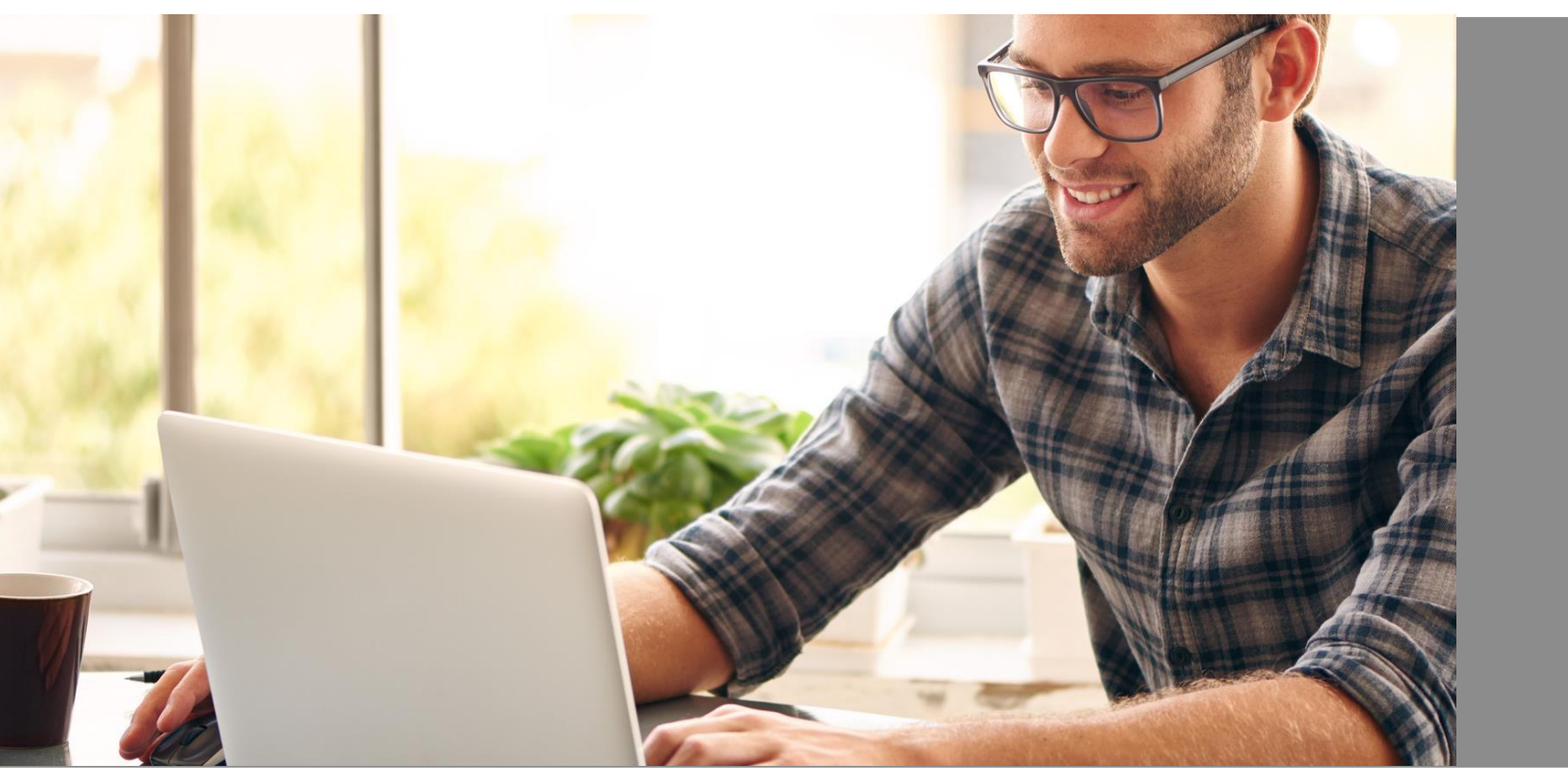

## Antragsunabhängig – Auszahlungs- und Bestandsunterlagen

| 1 Reshner & Tools Mein                | Unternehmen Mein eHyp                                                                                                    |
|---------------------------------------|----------------------------------------------------------------------------------------------------|
| <u>()</u>                             | TOOLS                                                                                                    |
| ır Kunde mayimal leisten?             | 🚦 Zins-Check<br>Wo liant der Zins für das zu finanzierende Obiekt? Mit dem Zins-Cherk in 2 Minuten können Sie diese Frane                                                                                                    |
|                                       | nach der Eingabe nur weniger Rahmendaten beantworten.                                                                                                    |
| conditionen oder zwei Ihnen           | G Formularcenter                                                                                                    |
|                                       | Hier haben Sie Zugriff auf weitere Formulare für Ihre Finanzierungsberatung, um alle relevanten Daten mit<br>Ihrem Kunden vor Ort zu erfassen.                                                                                                    |
| und erleichtern Sie ihm die           | Unterlagen Quicklist<br>Hier können Sie für Ihre Kunden schnell eine Liste der voraussichtlich benötigten Unterlagen<br>zusammenstellen.                                                                                                    |
| nden Darlehens auszahlen? Welche      | 🖶 Antragsformular drucken                                                                                                    |
| cht ein vorliegendes Angebot der      | Hier können Sie ein Antragsformular drucken, um es offline auszufüllen.<br>M Zins-Chart<br>Vergleichen Sie den historischen Verlauf der Zinsen für verschiedene Zeiträume und Laufzeiten.                                                                                                    |
| erb oder Bau Ihrer eigenen Immobilie  | KfW-Zinsreservierung           Hier finden Sie Informationen zu KfW-Zinsreservierung und die dazu benötigten Kreditinstitutsnummern.                                                                                                    |
| ne kurze Laufzeit unattraktiv? Wann   | ING-DIBa Objektbewertungstool ING-DIBa Objektbewertungstool Comparison Comparison Compa |
| Vie lange dauert es, bis das Darlehen | upload mit ulba-vorgangsnummer                                                                                                    |
| ins- und Tilgungszahlungen über die   | IN Beratungsdokumentation                                                                                                    |

| DOKUMENTE UPLOAD ARCHIV SUCHE Datum Datum Datum | Start     | Kundenberatung | Konditionen | Rechner & Tools | Mein Unternehmen | Mein eHyp | Die Bank und D |
|-------------------------------------------------|-----------|----------------|-------------|-----------------|------------------|-----------|----------------|
| ARCHIV SUCHE                                    | DOKUME    | ENTE UPLOAD    |             |                 |                  |           |                |
| von' 🖬 Dis: 📷 🔼 Vorgangsnummer Kategorie 🔍 Typ  | ARCHIV SU | JCHE bis:      | 2 Vorgang   | Isnummer        | Kategorie        | ▼ Тур     |                |

- 1 Wählen Sie im Reiter "Rechner und Tools" den Punkt "Upload mit ING Vorgangsnummer" aus.
- 2 Bei Dokumenten für Anträge und Vorgänge, zu denen bisher noch keine Daten im Portal hinterlegt sind, reicht die gültige Vorgangsnummer aus. Tragen Sie diese ein und klicken Sie anschließend auf "Dokumente hochladen".

## Antragsunabhängig – Auszahlungs- und Bestandsunterlagen

| organgsnummer/ | 1234567890                                                                                                    |
|----------------|----------------------------------------------------------------------------------------------------|
| Kategorie      | Objektunterlagen 🔻                                                                                                    |
| Тур            | Baubeschreibung 🔻                                                                                                    |
| Datei          | Durchsuchen                                                                                                    |
|                | Bisher keine Datei ausgewählt. Wählen Sie die Datei mit "Datei auswählen" aus!<br>Akzeptierte Dateien: pdf, jpg, tif, gif |

| DOKUMENTE FÜR VORGANGSNUMMER 1234567890 |            |                                 |                          |  |  |  |  |  |
|-----------------------------------------|------------|---------------------------------|--------------------------|--|--|--|--|--|
| DOKUMENTE                               |            |                                 |                          |  |  |  |  |  |
| Unterlagen                              | Funktionen | bereits an ING-DiBa übermittelt |                          |  |  |  |  |  |
| Baubeschreibung                         | 🛆 🧰        |                                 |                          |  |  |  |  |  |
| » Zurück zur Suche                      |            |                                 | 2 » Dokumente übertragen |  |  |  |  |  |

- Vervollständigen Sie die Angaben und klicken Sie auf "Durchsuchen", um die relevanten Unterlagen auszuwählen. Klicken Sie anschließend auf "Hochladen".
- Leiten Sie die Unterlagen an die ING weiter.
   Klicken Sie dazu auf "Dokumente übertragen".

## **Bitte beachten Sie beim Upload:**

- Scannen Sie Ihre Dokumente ein und laden Sie diese als PDF, JPG, GIF oder TIF in Schwarz-Weiß mit maximal 200 dpi hoch.
- Klicken Sie auf "Hochladen" und anschließend auf "An die ING übertragen".
- Das Uploadvolumen f
  ür den Unterlagenversand an die ING betr
  ägt maximal 114 MB und maximal 50 MB pro Dokument.
- Sofern die Einreichung per Upload erfolgt, muss kein Original-Antrag eingereicht werden. Die ING behält sich vor, den Original-Antrag für einen Zeitraum von längstens 4 Jahren bei dem Vertragspartner anzufordern. Das gilt auch für Anträge, bei denen eine negative Kreditprüfung erfolgte.